## ログイン

東洋証券ホームページ上部に配置されている「営業店のお客さま ログイン」をクリックすると、ログイン画面が表示されます。

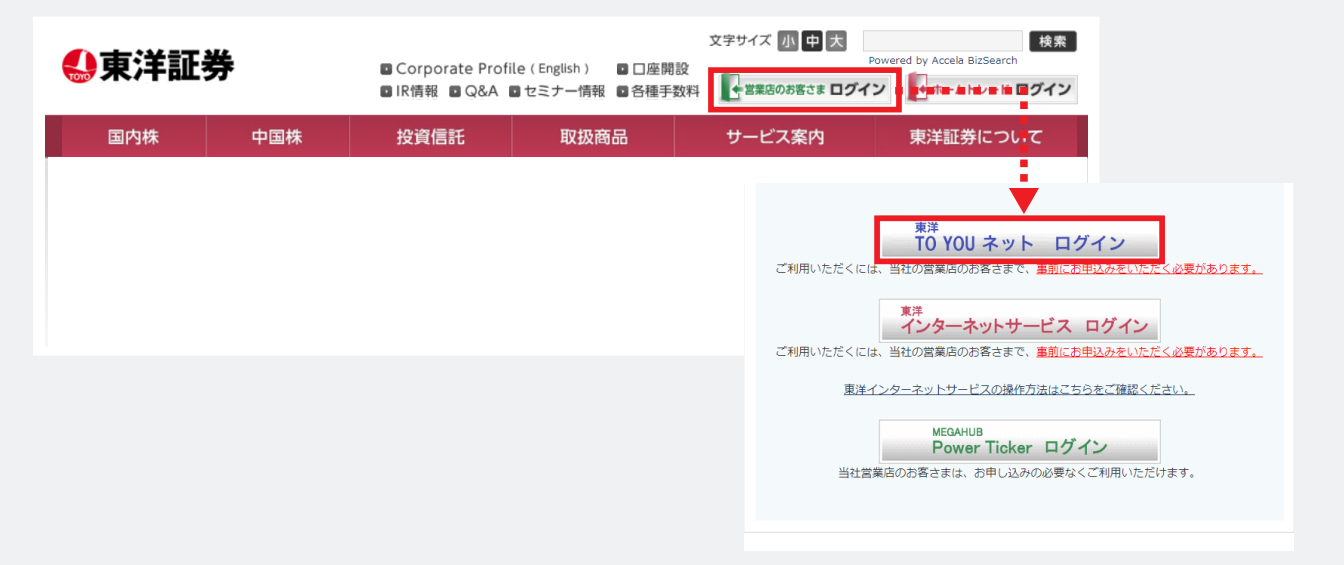

## 2 部店コード、口座番号、パスワードを入力し、ログイン してください。

※TO YOU ネットをお申し込みのお客さま・パスワード再発行をされたお客さまは、 郵送されております仮パスワードを入力してください。

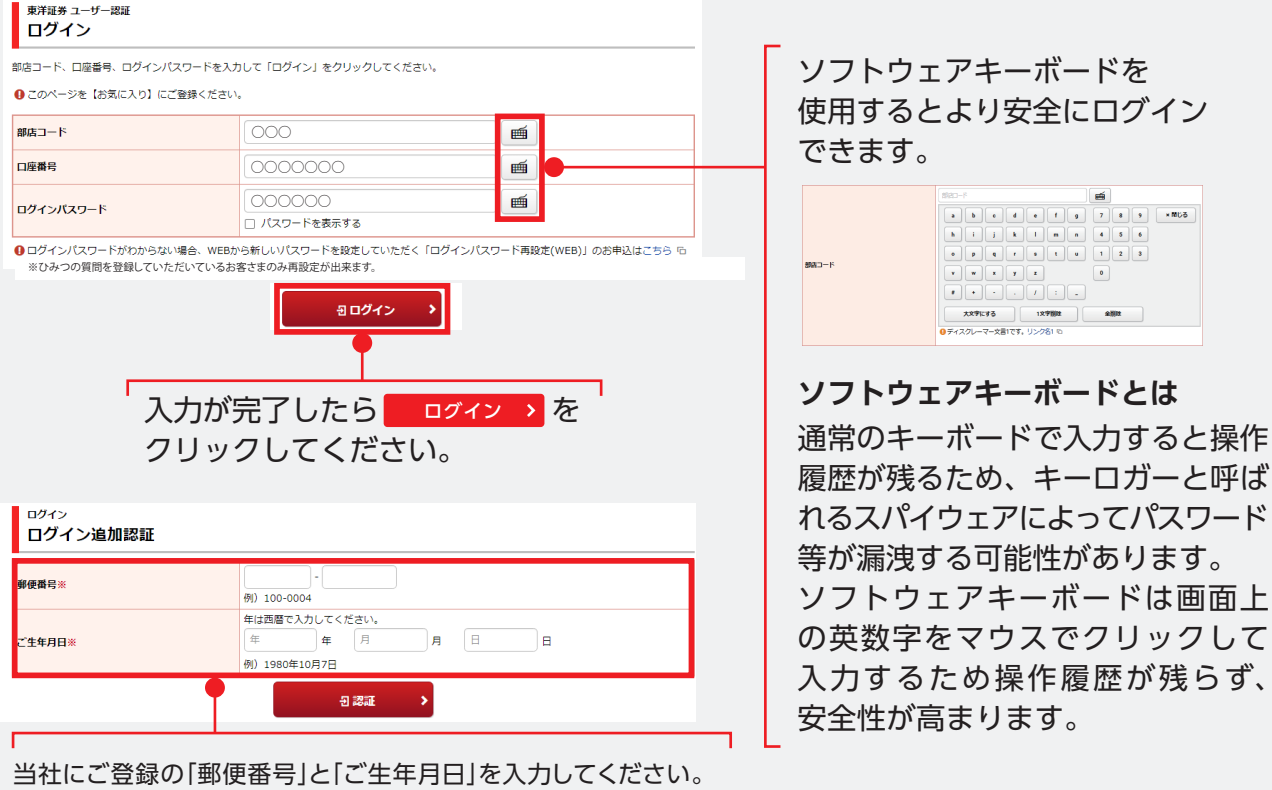

- ※ワンタイムパスワード未登録のお客さまで、以下に該当する場合も 必要となります。
  - ・異なる利用環境からログインされる場合(アプリ含む)
  - ・ブラウザのcookieを削除した場合等

## ログイン

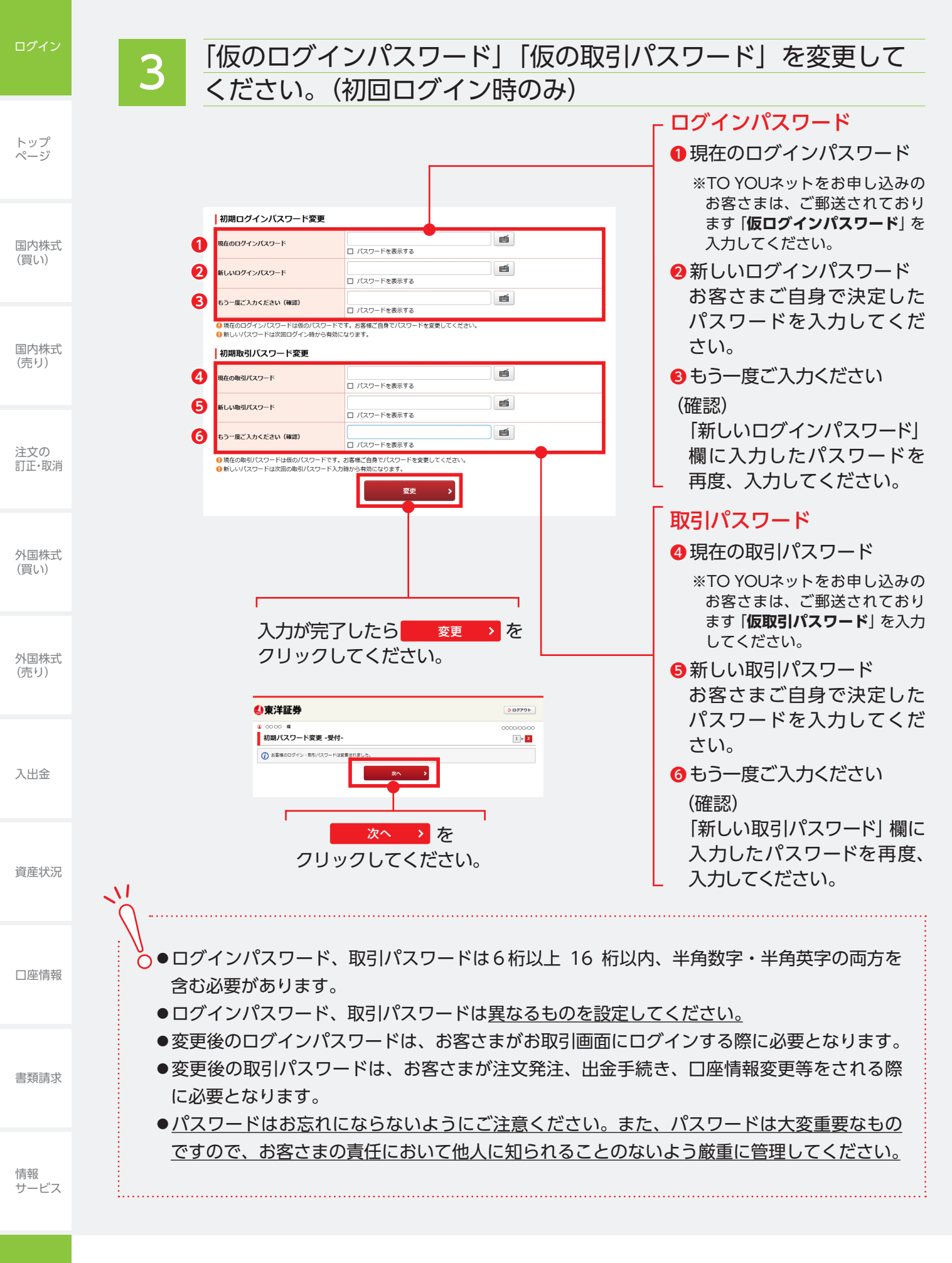